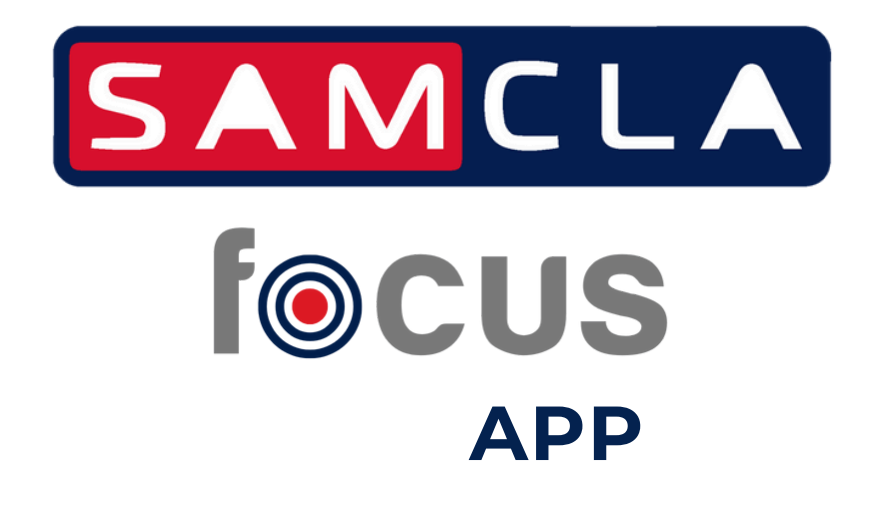

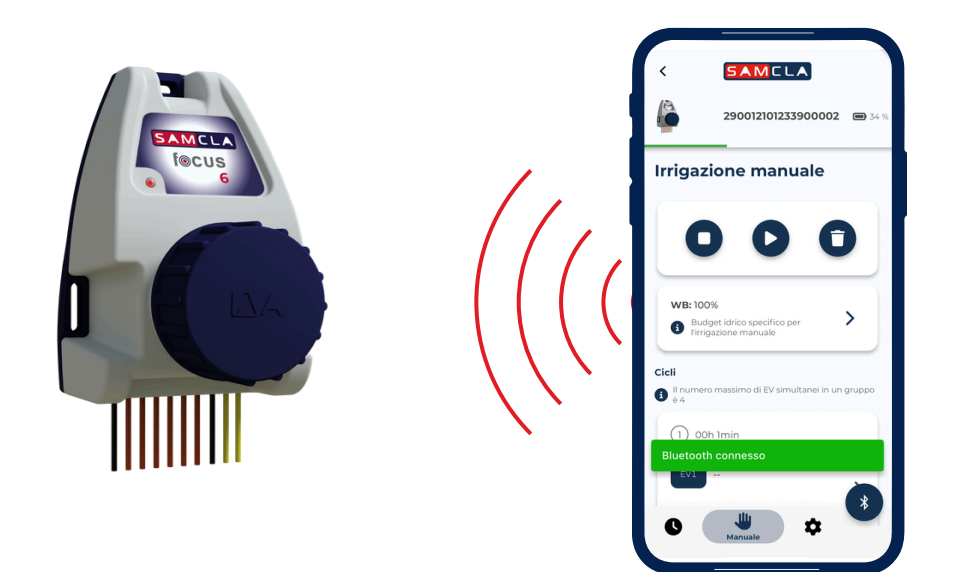

MANUALE D'USO

V2405

samcla.com/app-focus

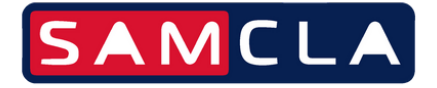

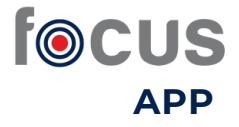

SCARICAMENTO

Nell'applicazione "Play Store" o "Apple Store", inserisci **SAMCLA FOCUS** per scaricare l'APP.

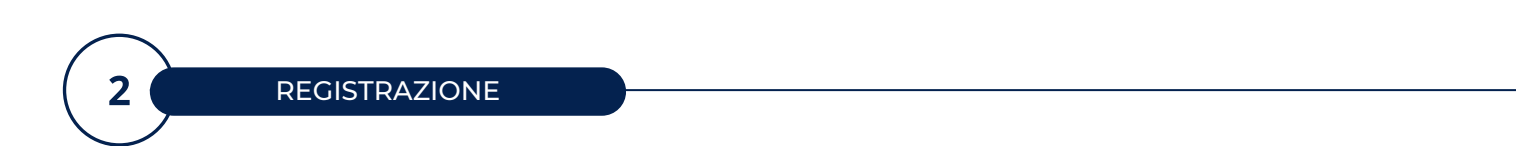

Una volta scaricata l'**APP SAMCLA FOCUS**, avvia il processo di registrazione per un nuovo utente.

Il sistema ti chiederà le seguenti informazioni:

- Nome della struttura o dell'area in cui si troveranno i programmatori (per impostazione predefinita appare "Il mio giardino")
- Nome utente
- Email
- Password

Dopo la registrazione, il sistema invia un'email di verifica. È necessario fare clic sul pulsante "Verifica".

| $\frown$ |       |  |
|----------|-------|--|
| 3        | LOGIN |  |
|          |       |  |
|          |       |  |

Inserisci email e password.

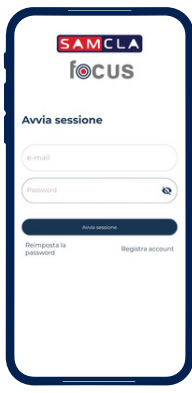

SAMCLA focus

gistra account

samcla.com/app-focus

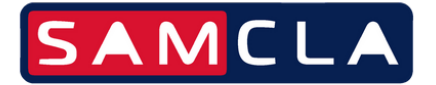

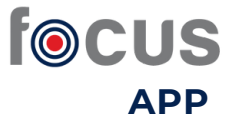

#### AGGIUNGI PROGRAMMATORI

- Inizialmente verrà visualizzato l'elenco delle apparecchiature funzionanti (con batterie inserite) che emettono Bluetooth e si trovano nelle vicinanze del dispositivo mobile.
- Quelli che appaiono con un simbolo giallo indicano che la comunicazione Bluetooth è più debole.
- Seleziona il programmatore che desideri registrare.
- Sostituisci il numero di serie (PSN), che appare per impostazione predefinita, con il nome con cui vuoi identificare questo programmatore.
- Se questo programmatore è già stato registrato da un altro utente, apparirà un messaggio che avvisa che il programmatore non può essere registrato nell'APP.
- Se il programmatore non è collegato a nessun altro utente, l'APP lo registrerà e apparirà sullo schermo.
- Questo processo dovrà essere ripetuto per tutti i nuovi dispositivi che si desidera registrare.

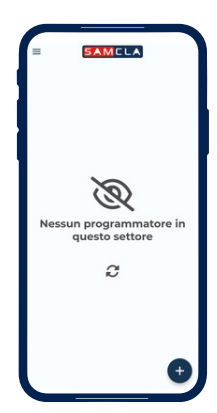

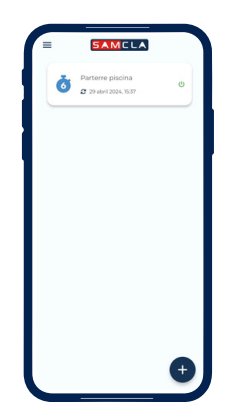

|                                                                                                    | 2 71 maggio 2014, 0022     2     2 71 maggio 2014, 0022     2 71 maggio 2014, 00 42     2 71 maggio 2014, 00 42     2 71 maggio 2014, 00 42     2 71 maggio 2014, 00 42 | 0         2 Integration (012)         0           0         2 Integration (012)         0           0         2 Integration (012)         0           0         2 Integration (012)         0           0         2 Integration (012)         0           0         2 Integration (012)         0 |
|----------------------------------------------------------------------------------------------------|----------------------------------------------------------------------------------------------------|----------------------------------------------------------------------------------------------------|
| Zona glardino         ©           Ø 5 is maggio 2024, 08.41         ©           Zona piscina         ©           Ø 1s maggio 2024, 08.42         © | Žona glardino     Φ       Ø     T throughp 2004, 08 + 1       Ø     Zona plicína       Ø     T throughp 2004, 08 + 2                                                    | Žona gladniho<br>gi navagozitik. Stall ○<br>Žona piscina<br>gi navagozitik. Stall ○                                                                                                    |
| Zona piscina 🔊                                                                                                    | Ona piscina<br>σ 15 maggio 2024, 08.42                                                                                                    | Žona plačna<br>Φ 15 magge 2014, 0842 Φ                                                                                                    |
|                                                                                                    |                                                                                                    |                                                                                                    |

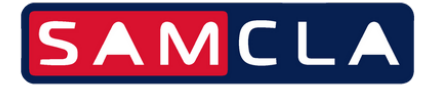

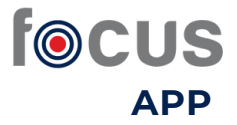

# ELIMINA PROGRAMMATORE

- Per eliminare un programmatore sarà necessario selezionare dal menu (in alto a sinistra dello schermo) la voce "Dispositivi".
- Apparirà l'elenco dei programmatori registrati nell'account utente.
- Successivamente basterà premere l'icona del programmatore da eliminare.

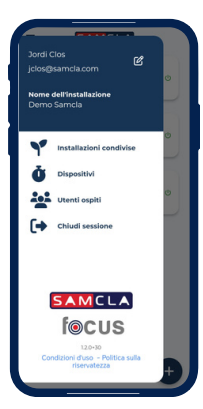

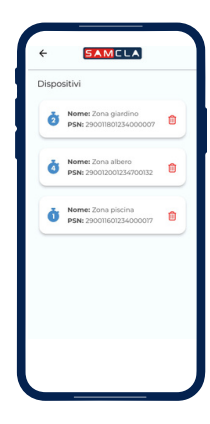

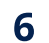

5

IMPOSTAZIONE DEI PROGRAMMI DI IRRIGAZIONE

Questa opzione si trova nella parte inferiore dello schermo con l'icona

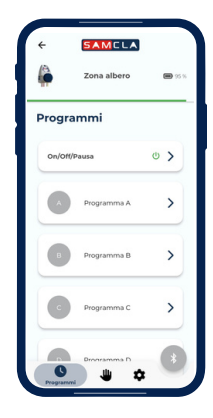

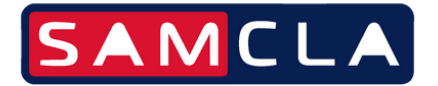

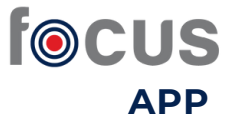

IMPOSTAZIONE DEI PROGRAMMI DI IRRIGAZIONE

Per configurare i programmi di irrigazione è necessario selezionare inizialmente l'attrezzatura che si desidera programmare.

Viene mostrata una prima informazione iniziale da parte del programmatore:

- Immagine dell'apparecchiatura
- Nome dell'apparecchiatura
- % di carica della batteria (rappresentata anche dalla linea verde orizzontale appena sotto)

Prima di definire i programmi di irrigazione, è possibile inserire le seguenti informazioni:

 Modalità di lavoro: On/Off/Pausa (fino a 13 giorni). Fare clic sul pulsante "Sincronizza" e verrà visualizzato un messaggio in verde (se l'azione è stata completata con successo) o rosso (se l'azione non è stata completata).

È possibile definire fino a 4 programmi (A/B/C/D), e ognuno di loro con un nome e Water Budget diverso.

• Water Budget (% del tempo di irrigazione applicato): Di default è il 100% del tempo definito per ciascuna uscita o elettrovalvola (di seguito EV). Se vuoi ridurre o aumentare, fai scorrere la % in base a ciò che desideri e verrà applicata a tutti i programmi. Può variare dallo 0% al 200%.

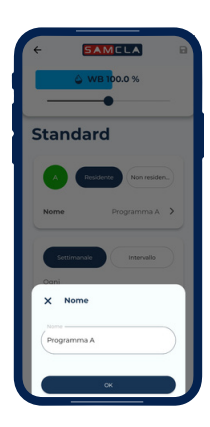

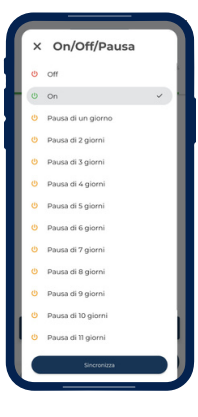

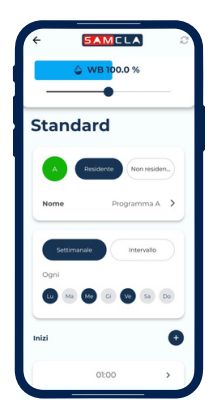

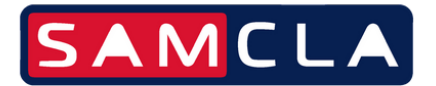

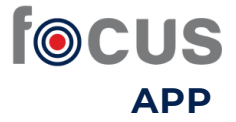

IMPOSTAZIONE DEI PROGRAMMI DI IRRIGAZIONE

Successivamente è possibile definire il tipo di programma:

- **Residente** : il programma viene registrato sul server e sul programmatore.
- Non residente : il programma viene registrato solo sul server.

E la frequenza con cui vuoi che si attivi:

- **Settimanale** : si deve selezionare i giorni della settimana in cui verrà applicato il programma di irrigazione.
- Intervallo : si deve selezionare solo un giorno della settimana che si ripeta ogni x giorni. (Es. Un lunedì ogni 30 giorni, una domenica ogni 60 giorni...)

| ← <b>5AMELA</b> ⊘<br>↓ WB100.0 % | ← <b>5</b> AMCLA 3<br>↓ ₩81000% | C WENDON        | ← SAMCUA                     |
|----------------------------------|---------------------------------|-----------------|------------------------------|
| Standard                         | Standard                        | Standard        | Standard                     |
| A Residence Non residen          | A Residence Non-residen         | Ogni 14 Giorni  | A Residence Non residen.     |
| Nome Programma A >               | Nome Programma A                | 13<br>14        | Nome Programma A             |
| Settimanale Intervallo           | Settimanale                     | ANNULLA OK      | Settimanale Intervalio       |
| ogni<br>60 Ma 69 C (10 Sa 10     | Da<br>(10) Ma Me G Me Sa Do     |                 | Ogni<br>Lu Ma Ma Ci We Sa Do |
| ai 💿                             | Ogni 14 Giorni >                | Ogni 1 Giorno 🗲 | Inizi                        |
| 01:00                            | Inizi                           | tnizi 💿         | 0100 >                       |

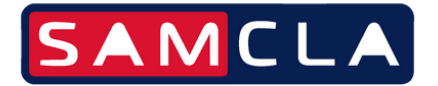

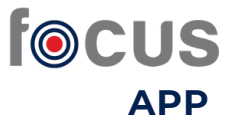

IMPOSTAZIONE DEI PROGRAMMI DI IRRIGAZIONE

Successivamente è necessario aggiungere gli orari di inizio di ciascun programma e la durata dell'irrigazione di ciascun EV:

- Inizio: sono disponibili fino a 6 orari di inizio diversi per ogni programma.
  - Per eliminare un orario di inizio già impostato, scorri il dito verso destra e clicca sull'icona che appare:
- Durata: tempo di irrigazione per ogni EV.
  - Nel caso in cui sia stato modificato il Water Budget (WB), verrà visualizzato anche il tempo aumentato o diminuito nella proporzione (%) configurata. (Se ad esempio è stato definito un WB del 50%, con una durata di 5', il tempo reale che verrà visualizzato sarà 2'30"). E così per ogni EV.

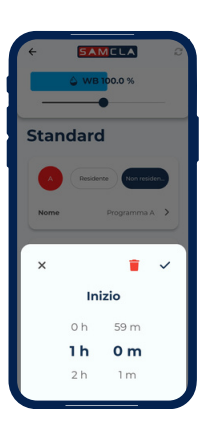

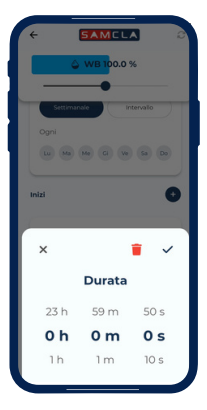

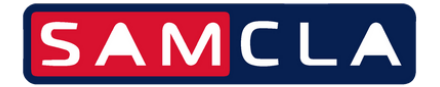

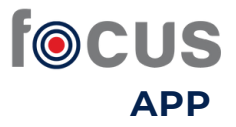

# IRRIGAZIONE MANUALE

Troverai questa opzione nella parte inferiore dello schermo con l'icona

- Ogni programmatore avrà tanti cicli (partenze irrigazione) quante sono le EV dell'apparecchiatura.
- La durata minima per ciclo sarà di 10".
- L'attivazione dei elettrovalvole può essere sequenziale. In questo caso sarà necessario definire un ciclo diverso per ogni EV.
- È possibile attivare anche più EV contemporaneamente, selezionando in questo caso fino ad un massimo di 4 EV nello stesso ciclo.
- Una volta definiti i cicli premere l'icona D per attivare le EV. Mentre l'EV è attivata, lo schermo mostra "onde" blu in movimento.
- Per interrompere l'attivazione di qualsiasi EV, premere l'icona
- Per eliminare tutti i cicli programmati premere l'icona 🚺

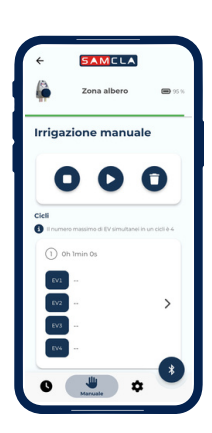

| ÷ [  | SAMCL/ | 3          |  |
|------|--------|------------|--|
| ×    |        | <b>i</b> ~ |  |
|      | Ciclo  |            |  |
| 23 h | 0 m    | 50 s       |  |
| 0 h  | 1 m    | 0 s        |  |
| 1h   | 2 m    | 10 s       |  |
|      |        |            |  |
| EV1: |        |            |  |
| EV2: |        |            |  |
|      |        |            |  |
| EV4: |        |            |  |

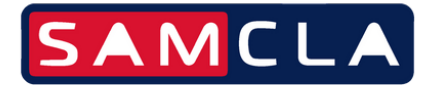

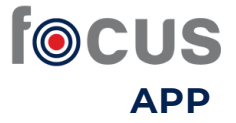

### IRRIGAZIONE MANUALE SENZA SMARTPHONE

C'è anche la possibilità di attivare l'irrigazione manuale senza l'uso di un dispositivo mobile. Per fare ciò è necessario utilizzare un magnete (contattate il vostro distributore per l'acquisto).

 Posiziona il magnete sul lato destro del programmatore dove c'è una piccola freccia.

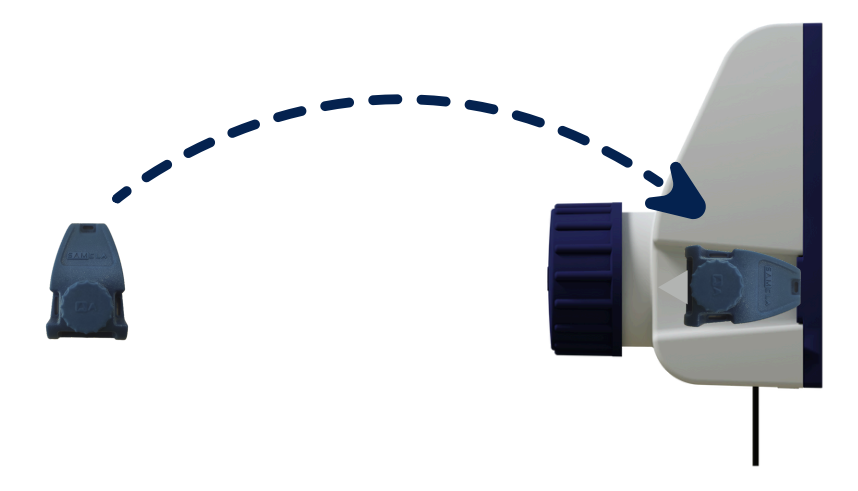

- Tenere il magnete per circa 3 secondi finché il LED rosso non si accende e lampeggia velocemente.
- Verrà avviato il programma di irrigazione manuale inserito nell'APP (se non è stato ancora impostato alcun programma, il programmatore applicherà per impostazione predefinita un'irrigazione di un minuto per elettrovalvola).
- Per interrompere questa irrigazione manuale, basta passare nuovamente il magnete dal lato dove si trova la freccia e tenerlo premuto per 3 secondi. Vedrai il LED riaccendersi, lampeggiare velocemente e l'irrigazione si interromperà.
- Nel caso in cui il programmatore disponga di più EV e si voglia interrompere l'irrigazione manuale di un EV per attivare la successiva, sarà sufficiente far passare il magnete lungo il lato della freccia con un movimento rapido (meno di 3"). Questo cambio tra settori può durare circa 10".

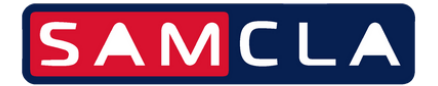

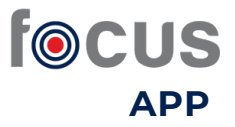

## CONFIGURAZIONE GENERALE

Troverai questa opzione nella parte inferiore dello schermo con l'icona 🏟

Vengono visualizzate le informazioni di base del programmatore:

- PSN (numero di serie del programmatore)
- Modello (tipo di programmatore: 1, 2, 4 o 6 EV)
- Firmware (versione)

All'interno di questa sezione potrai:

- Arrestare qualsiasi programma in esecuzione.
- Installare un sensore pioggia per ciascun programmatore. È necessario configurare l'opzione "Aperto" o "Chiuso" in base a quanto specificato nella scheda tecnica del sensore pioggia.
  - Se al dispositivo non è collegato alcun sensore pioggia, lo stato del sensore sarà "Disabilitato".
  - Se è collegato un sensore, lo stato sarà "Abilitato".
  - Parallelamente bisognerà specificare anche quali EV saranno collegati al sensore pioggia.

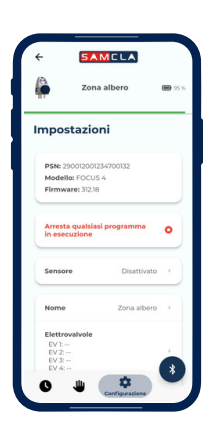

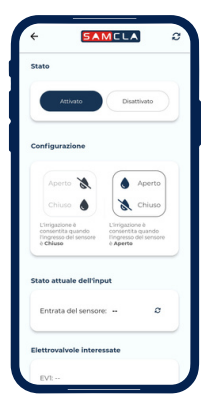

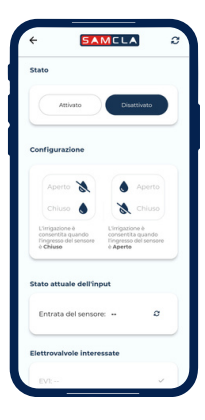

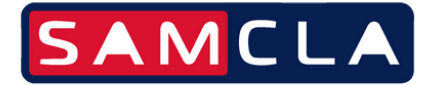

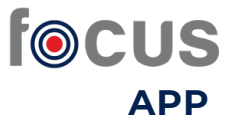

#### CONFIGURAZIONE GENERALE

- Personalizza il programmatore e gli EV con un nome.
- Scegli la potenza di attivazione con cui i dispositivi di programmazione potranno lavorare. Permette di installare il programmatore a lunga distanza dagli EV (più di 200 metri di cavo).
  - Nominale
  - Alto

9

- Ultra Alto
- Identificare un dispositivo specifico (Led Flash) quando ce ne sono due o più installati nello stesso luogo. Si attiverà il led rosso posto sul frontale del dispositivo su cui si sta agendo.
- Eseguire un ripristino delle impostazioni di fabbrica per rimuovere i parametri interni del programmatore. Se sull'apparecchiatura sono registrati programmi di irrigazione, questi NON vengono cancellati.

Quando viene eseguita un'azione, se la comunicazione con il computer ha esito positivo, verrà visualizzato il messaggio di convalida "Azione completata con successo". In caso contrario, verrà visualizzato un messaggio di errore.

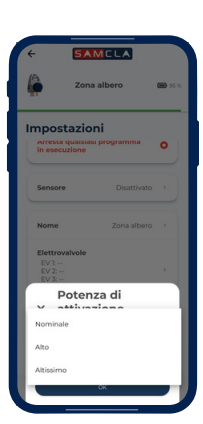

| <b>P</b>                                          | Zona albero           |      |
|---------------------------------------------------|-----------------------|------|
| Impos                                             | tazioni               |      |
| Elettro<br>EV 1:<br>EV 2: -<br>EV 3: -<br>EV 4: - | valvole               |      |
| Potenz<br>attivaz                                 | a di Nomin<br>ione d  | ale⇒ |
| Flash I                                           | rd                    | \$   |
| Contro                                            | lla gli aggiornamenti | ¥    |
| Impost                                            | azioni di fabbrica    | 5    |

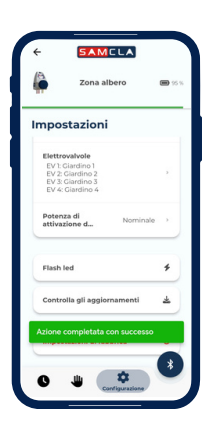

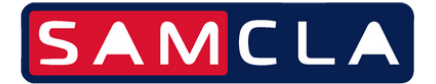

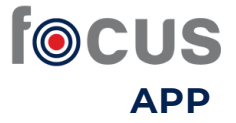

### GESTIONE DEI PROGRAMMATORI

Anche se per motivi di sicurezza inizialmente un programmatore può essere registrato solo in un unico account utente, può succedere che un programmatore debba essere registrato nell'account di un utente (azienda di giardinaggio) e nell'account di un altro utente (proprietario di un immobile).

In questi casi la procedura per condividere la gestione dei programmatori è la seguente:

- Seleziona il menu delle opzioni (nell'angolo in alto a sinistra dello schermo).
- Seleziona l'opzione "Utenti ospiti".
- Inserisci un indirizzo email dell'utente al quale si desidera dare l'accesso anche ai programmatori (saranno tutti i programmatori che hai registrato nell'APP).
- L'utente invitato riceverà un'e-mail di verifica che lo informa dell'invito.
- Nel caso in cui un altro utente ti dia accesso ai suoi programmatori, per gestire questi computer dovrai selezionare l'opzione "Installazioni condivise". Verranno visualizzati tutti gli utenti che hanno condiviso i propri programmatori con te. Basterà selezionare l'utente e vedremo le apparecchiature disponibili.

Per maggiori informazioni contattateci:

comercial@samcla.com Tel.: +34 93 790 77 79

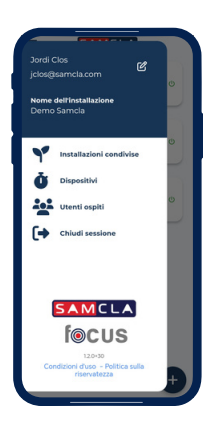

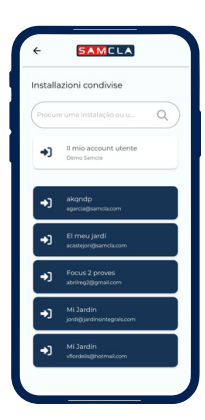

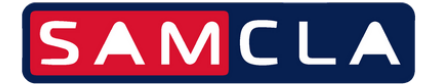

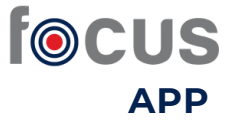

COPYRIGHT

Questo documento è di proprietà di SAMCLA-esic, SL. Tutti i diritti riservati. SAMCLA-esic, SL si riserva il diritto di apportare modifiche e miglioramenti ai prodotti descritti in questo documento, in qualsiasi momento e senza preavviso.

Nessuna parte di questo documento può essere riprodotta, copiata, tradotta o trasmessa in qualsiasi formato o mezzo, senza la previa autorizzazione di SAMCLA-esic, SL. Le informazioni contenute in questo documento sono state preparate in modo accurato e affidabile; Tuttavia, SAMCLA-esic, SL non si assume alcuna responsabilità per il suo utilizzo o per qualsiasi violazione della legge derivante dal suo utilizzo da parte di terzi.

Indipendentemente da qualsiasi riferimento diretto che appare ovunque in questo documento, SAMCLA-esic, SL certifica che tutti i marchi commerciali, marchi registrati, marchi di servizio e altri nomi e/o simboli contenuti in questo manuale e nei documenti correlati sono di proprietà dei rispettivi proprietari.

Copyright© 2024 SAMCLA-esic, SL

SAMCLA-esic, SL Camí del Mig, 39 nau A 08349 Cabrera de Mar (Barcelona) Tel.: +34 93 7907779 www.samcla.com comercial@samcla.com